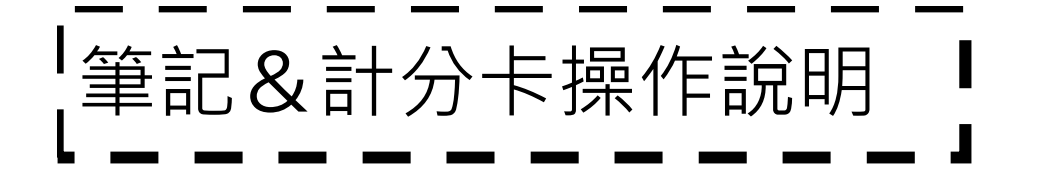

進入「新人脈王」 (<u>http://new.crm945.com</u>) 1.點選「連絡人管理」

# 2.在該連絡人的欄位中點選「筆記」

| // 人脈王                                             |                              |                              |
|----------------------------------------------------|------------------------------|------------------------------|
| <b>1</b><br>連絡                                     | 人管理                          | 發送郵件                         |
| 發送                                                 | 送簡訊                          | 發送記錄<br><b>1</b> 20          |
| ,人脈干                                               |                              |                              |
|                                                    |                              |                              |
| 人脈王 / 連絡人                                          |                              |                              |
| ✿                                                  | 簡訊 刪除 匯出                     | 全選 関 查詢 關                    |
|                                                    | 每頁20筆(共331<br><b>《 1</b> 2 3 | 13筆) 第1頁(共166頁)<br>165 166 » |
| 連絡人清單                                              | 姓名 暱稱 生日                     | 2<br><sup>郵件</sup> 更新        |
| 01 🗆 2016-04-25                                    | 性格 靈數 姓名                     | 分級 筆記 編輯                     |
| 姓名:龔賀柏<br>電話: 0935-107-697<br>郵件: mark@hopa.com.tw | 暱稱: 龔兄                       | 生日: 1968-03-25               |
| 02 🗆 2016-04-27                                    | 性格 靈數 姓名                     | 分級 筆記 編輯                     |
| 姓名: 龔建仁<br>電話: 0935-107-697<br>郵件: marknowok@hotma | 暱稱:建仁兄<br>il.com             | 生日: 1968-10-20               |

## 1.如果「筆記」要跟行事曆同步 (Google日曆),點選「取得Google帳 戶授權」,會進入Google的帳號授權 頁面

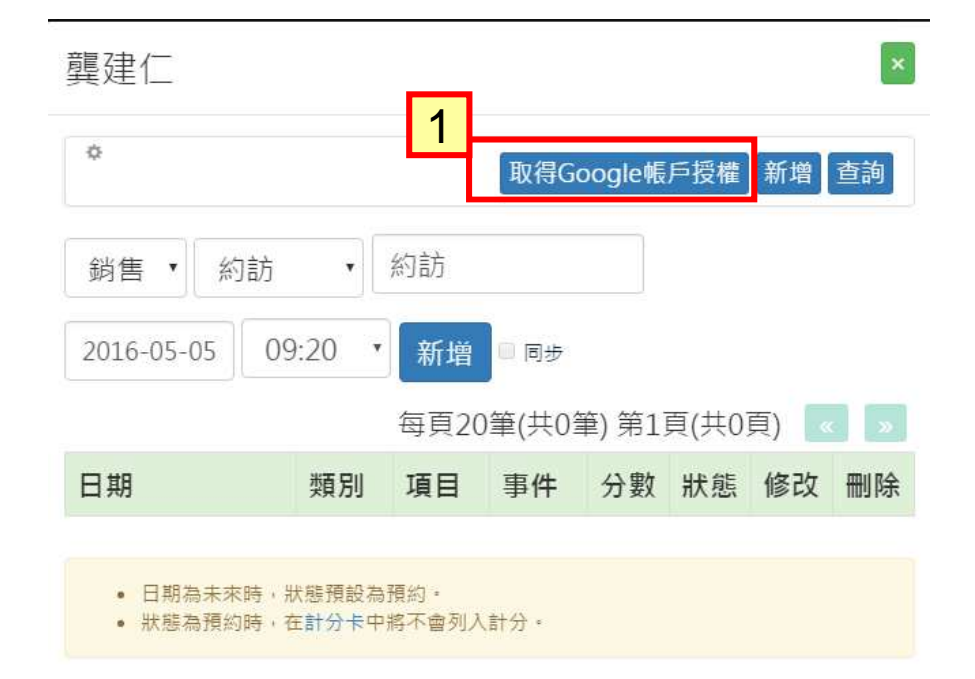

當取得Google帳戶授權後,再進入「筆記」的畫面 2.如果要取消同步,將此勾勾拿掉

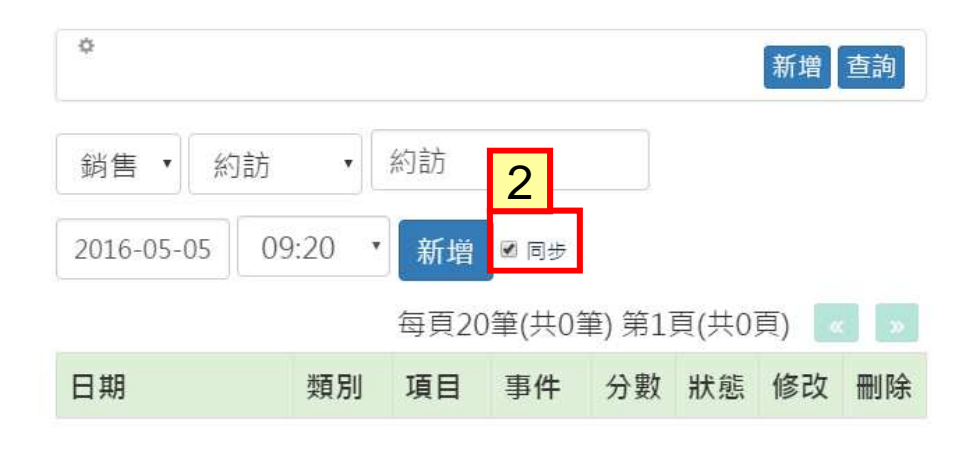

• 日期為未來時,狀態預設為預約。

• 狀態為預約時,在計分卡中將不會列入計分。

#### 1.類別可選擇「銷售」、「增員」、「其他」

|        | 約訪・                                  | 約訪 |  |  |  |  |
|--------|--------------------------------------|----|--|--|--|--|
| 2.項目選擇 | 約訪(1)                                |    |  |  |  |  |
|        | 約訪                                   |    |  |  |  |  |
|        | 接觸(取得名單)                             |    |  |  |  |  |
|        | 取得面談(2)                              |    |  |  |  |  |
|        | 約訪並取得面談                              |    |  |  |  |  |
|        | 面談(3)                                |    |  |  |  |  |
| 1      | 初步面談                                 |    |  |  |  |  |
|        | 需求分析<br>行銷拜訪<br>保單健診<br>保全變更<br>保單貸款 |    |  |  |  |  |
|        |                                      |    |  |  |  |  |
|        |                                      |    |  |  |  |  |
|        |                                      |    |  |  |  |  |
|        |                                      |    |  |  |  |  |
|        | おお 丁田 丁田 日文                          |    |  |  |  |  |

3.內容可自行修改,日期、時間亦可修改 4.按了「新增」後,下方就會有資料列表

5.如果日期是未來的日期,則「新增」後, 下方會出現「預約」的狀態(未來若執行了 此行程,可點選「預約」,將此狀態改為 「一般」(註:「預約」狀態的連絡記錄,不會 記錄在「記分卡」中)

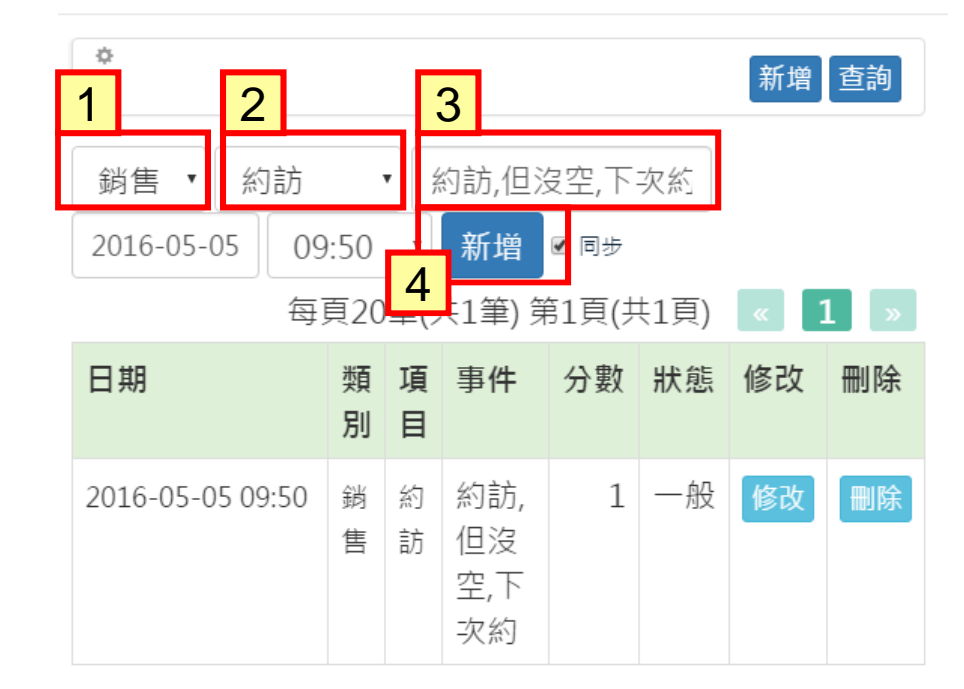

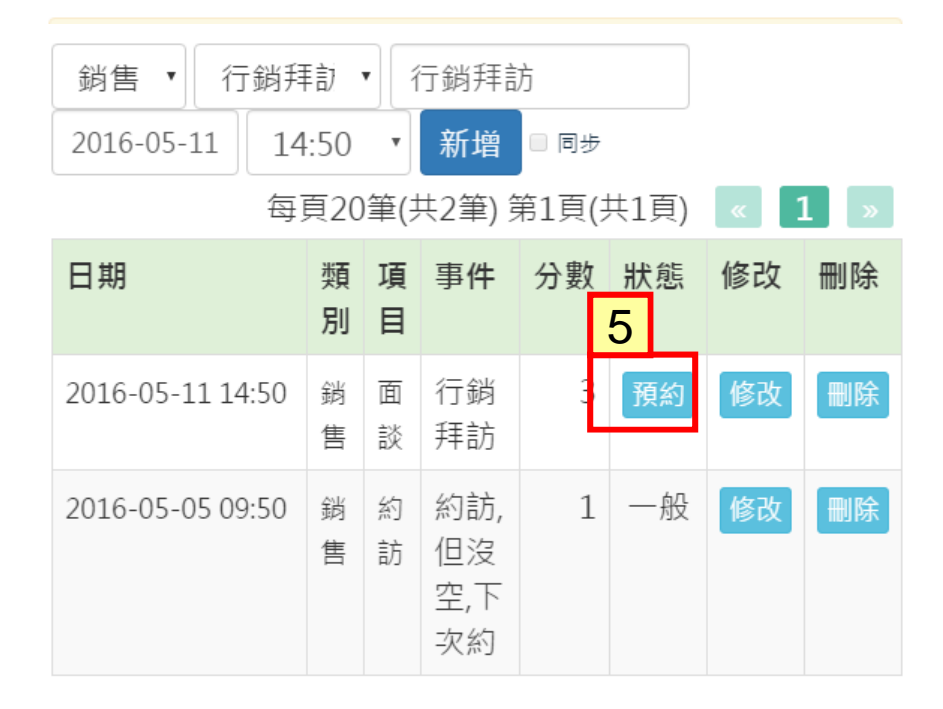

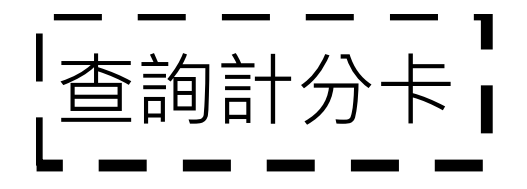

1.從上方功能列中點選「活動量」->「計分卡」

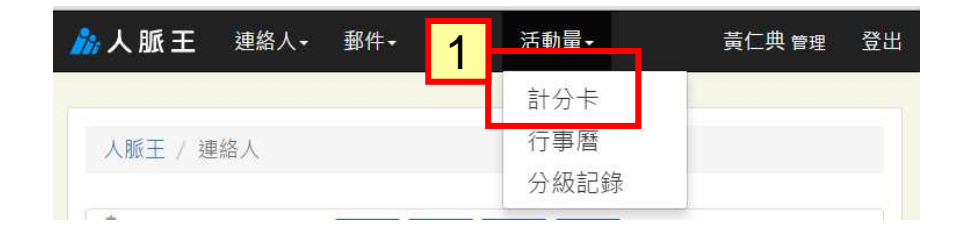

2.若上方未出現功能列·則點選右上方功能 選項

3.點選「活動量」->「計分卡」

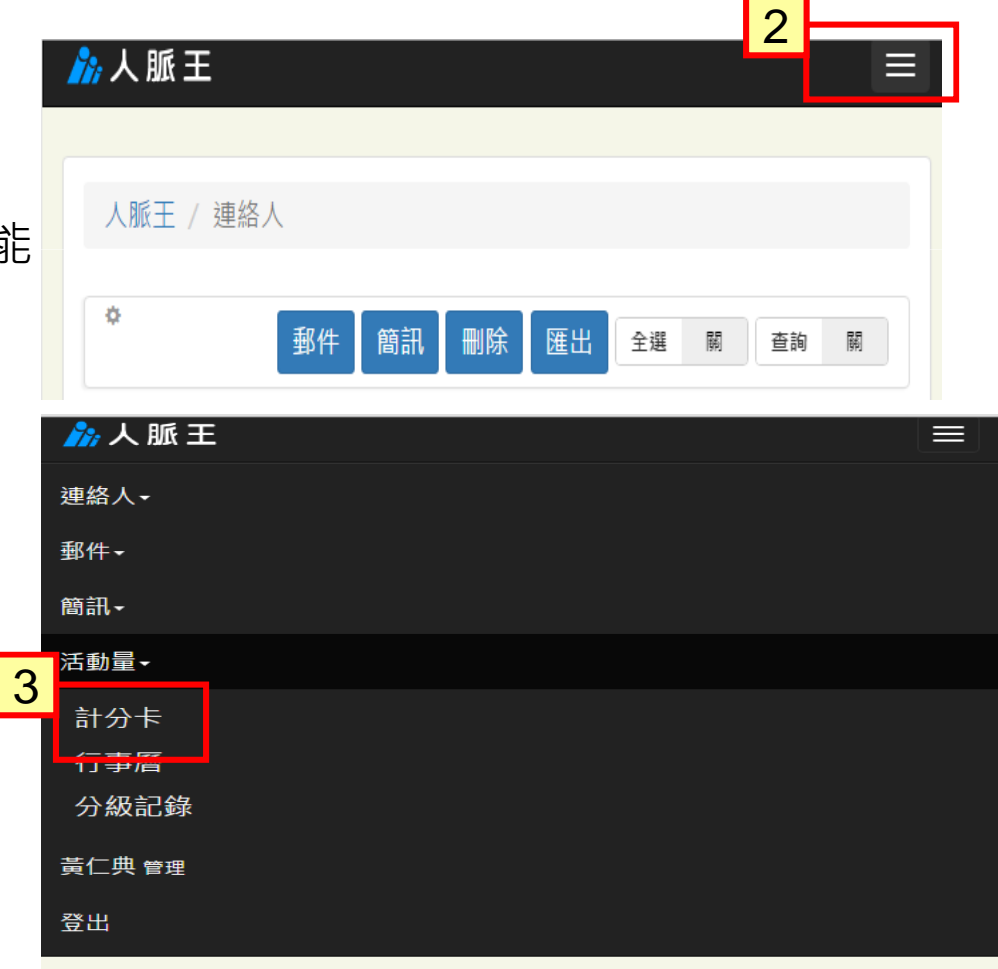

所顯示的計分卡預設為今天往前7天的記錄

1.更改「日期」後的記錄則為該日往後7天
2.可選擇「正常」或「預約」
3.可選擇「計分」或「計次」
4.可選擇「銷售」或「增員」或「全部」

### 5.點選數字後,會出現該分數的明細表 6.「計分卡明細表」

人脈王 / 計分卡 / 我的報表

匯出 列印 授權 查閱 轉寄 3 4 1 計分 2016-04-29 正常 销售 杳詢 11

| 項目             | 4/29 | 4/30 | 5/01 | 5/02 | 5/03 | 5/04 | 5/05 | 計  |
|----------------|------|------|------|------|------|------|------|----|
| 銷售-約訪(1)       | 3    | 2    | 2    | 1    | 4    | 2    | 1    | 15 |
| 銷售-取得面談<br>(2) | 2    | 4    | 4    | 2    | 0    | 2    | 0    | 14 |
| 銷售-面談(3)       | 0    | 3    | 3    | 15   | 15   | 6    | 0    | 42 |
| 銷售-建議書(4)      | 0    | 4    | 0    | 8    | 4    | 4    | 0    | 20 |
| 銷售-成交(5)       | 0    | 5    | 0    | 0    | 0    | 0    | 5    | 5  |
| 總計             | 5    | 18   | 9    | 26   | 23   | 14   | 1    | 96 |
|                | 留言   | 002  | 留言   | 留言   | 留言   | 001  | 留言   |    |

# 6 計分卡明細表

×

| 日期         | 目標  | 類別 | 項目   | 事件      | 分數 |
|------------|-----|----|------|---------|----|
| 2016-05-01 | 黃澄澄 | 銷售 | 取得面談 | 約訪並取得面談 | 2  |
| 2016-05-01 | 丁元元 | 銷售 | 面談   | 行銷拜訪    | 3  |
| 2016-05-01 | 真真燈 | 銷售 | 約訪   | 約訪      | 1  |
| 2016-05-01 | 何博博 | 銷售 | 取得面談 | 約訪並取得面談 | 2  |
| 2016-05-01 | 魏岑岑 | 銷售 | 約訪   | 約訪      | 1  |

可授權給他人查閱自己的計分卡內容
需輸入對方的人脈王帳號
選擇「部份」或「完整」
「部份」:對方查閱自己計分卡時,部份資料(例如,姓名)會有遮罩,並且不會出現事件內容
「完整」:包含計分卡內的姓名&事件都會顯示

### 4.如果獲得別人授權·則可從「查閱」中查 詢他人的計分卡內容

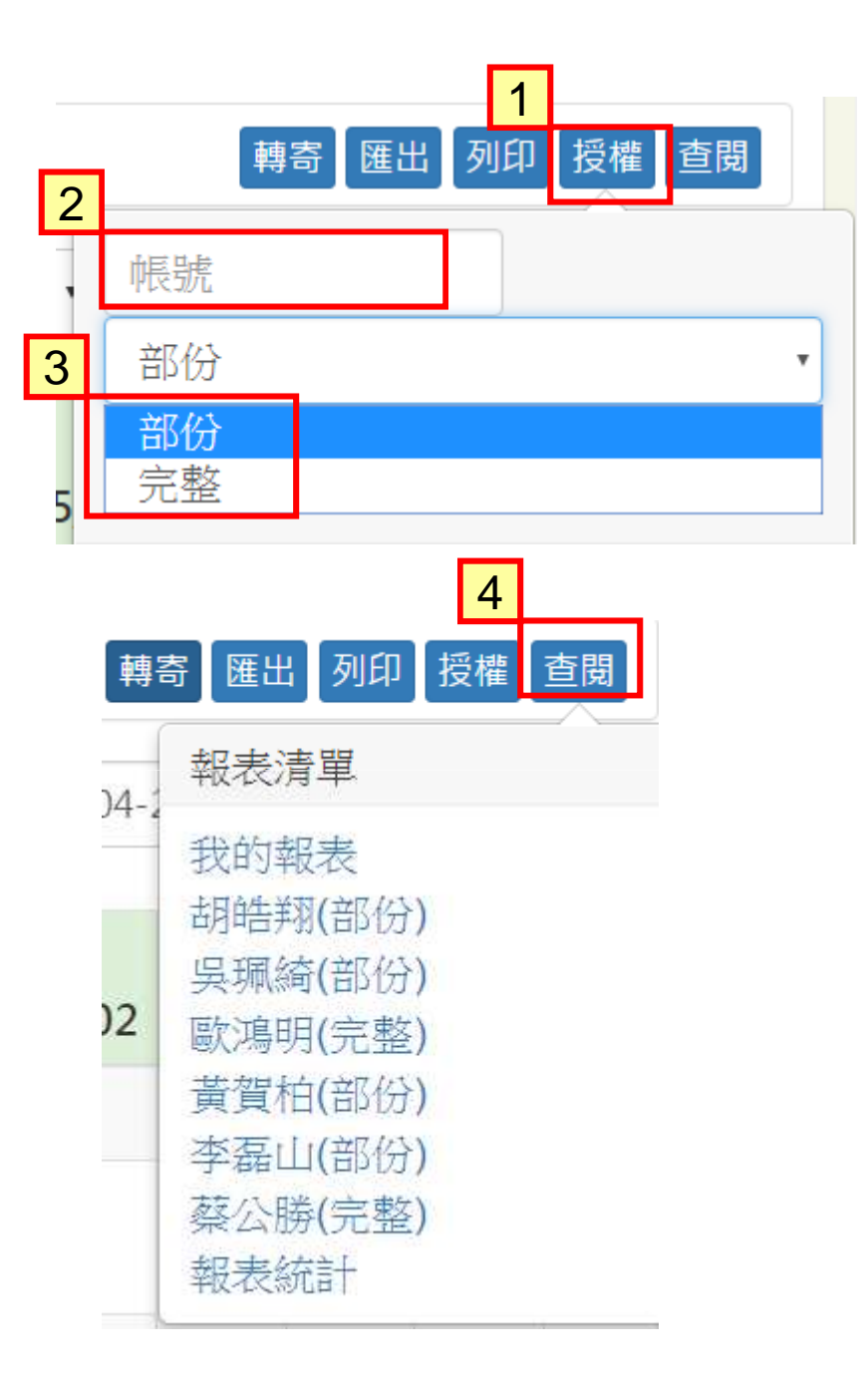

# 1.查閱別人計分卡時,可點選分數,會出現 該分數的明細內容

2.可「留言」給對方

人脈王 / 計分卡 / 黃賀柏

ф

正常

▼ 計分 ▼ 銷售

▼ 2016-04-29 查詢

查閱

| 項目             | 4/29 | 4/30 | 5/01 | 5/02 | 5/03 | 5/04 | 5/05 | 小<br>計 |
|----------------|------|------|------|------|------|------|------|--------|
| 銷售-約訪(1)       | 1    | 1    | 0    | 0    | 0    | 0    | 0    | 2      |
| 銷售-取得面談<br>(2) | 0    | 2    | 0    | 1    | 2    | 0    | 0    | 4      |
| 銷售-面談(3)       | 0    | 0    | 0    | 3    | 6    | 9    | 0    | 18     |
| 銷售-建議書(4)      | 0    | 0    | 0    | 0    | 4    | 4    | 4    | 12     |
| 銷售-成交(5        | 0    | 0    | 0    | 0    | 0    | 0    | 0    | 0      |
| 總計 2           | 1    | 3    | 0    | 3    | 12   | 13   | 4    | 36     |
|                | 留言   | 留言   | 留言   | 留言   | 留言   | 留言   | 留言   |        |

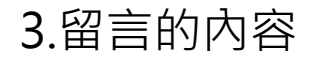

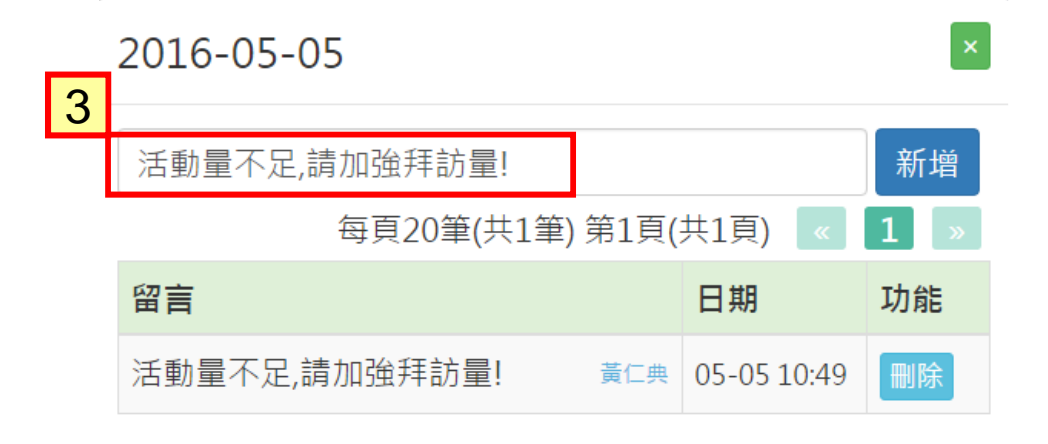

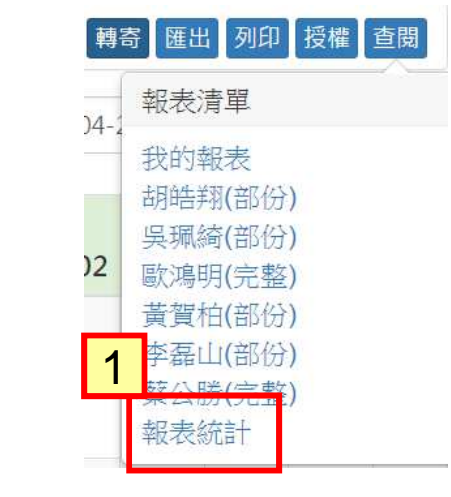

| \$    |      |      |                |      |       |          |      | 古明 |
|-------|------|------|----------------|------|-------|----------|------|----|
| 週報    | 正常   | • 計步 | <del>ب</del> ل | 尚售   | • 20: | 16-04-29 | 直該   |    |
| 姓名    | 4/29 | 4/30 | 5/01           | 5/02 | 5/03  | 5/04     | 5/05 | 小計 |
| 我的報表  | 5    | 18   | 9              | 26   | 23    | 14       | 1    | 96 |
| 黃賀柏   | 1    | 3    | 0              | 3    | 12    | 13       | 4    | 36 |
| 李磊山   | 0    | 0    | 0              | 3    | 3     | 1        | 0    | 4  |
| 蔡公勝   | 12   | 9    | 18             | 20   | 3     | 6        | 8    | 76 |
| 胡皓翔   | 3    | 0    | 0              | 0    | 0     | 0        | 0    | 3  |
| 吳珮綺   | 0    | 0    | 0              | 0    | 0     | 0        | 0    | 0  |
| 西方自日日 | 0    | 0    | 0              | 0    | 0     | 0        | 0    | 0  |

## 1.在「查閱」中,選擇「報表統計」,會出 現全部名單的列表

2.可選擇「週報」或「月報」

「月報」為日曆月

3.可點選分數,會出現該員的明細內容

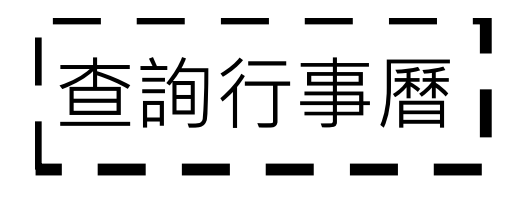

1.從上方功能列中點選「活動量」->「行事 曆」

| ////人脈王 | 連絡人・ | 郵件· | 簡訊→      | 活動量◄ |    | 黃仁典 管理 | 登出 |
|---------|------|-----|----------|------|----|--------|----|
| 7       |      |     | <b>1</b> | 計分卡  |    |        |    |
| 人脈王 / 連 | 絡人   |     |          | 行事曆  |    |        |    |
|         |      |     |          | 分級記錄 | ₹. |        |    |
| 1.12    |      |     |          |      | 3  |        |    |

# 2.如果獲得別人授權·則可從「查閱」中查 詢他人的行事曆

| 人脈王 / 行事曆 / 我的行事曆                                                                                                    |                                          |
|----------------------------------------------------------------------------------------------------|------------------------------------------|
| ¢                                                                                                    | 直開                                       |
|                                                                                                    | 報表清單                                     |
| ●● ● ● ● ● ● ● ● ● ● ● ● ● ● ● ● ● ● ●                                                                                     | 我的行事曆<br>黃賀柏(部份)                         |
| 週日 週一 週二 週三 週四                                                                                                    | 李磊山(部份)                                  |
| 1 2 3 4 5   09:20 約試 09:20 約試 生日:劉雪 生日:王書 09:50 約試 4   09:50 取得 09:40 面談 09:10 面談 生日:葉劫 14:15 面談   +3 更多 +7 更多 +9 更多 +8 更多 | 蔡公勝(完整)<br>胡皓翔(部份)<br>吳珮綺(部份)<br>歐鴻明(完整) |
| 8 9 10 11 12                                                                                                    | 13 14                                    |
| 生日:向若   生日:廖約   10:00 面談   生日:趙約   生日:陳淳   1     生日:林怡   17:00 成交   09:50 面談   12:40 建諦     生日:蔡先   +2 更多                  | 6:50 約試 生日:袁明<br>生日:高減                   |